# Lexia<sup>®</sup> Provia

## Lägga till epost för elev i Lexia Provia

Klicka på Visa elever/användare.

| 5                     | 3                   |                                 |
|-----------------------|---------------------|---------------------------------|
| Digitala övningar ocl | n tester i svenska. |                                 |
| Visa elever/användare | Arbeta i Lexia      | Arbeta i <b>Provia</b>          |
|                       |                     |                                 |
| Om Lexia Provia       | FAQ                 | Copyright och tillkännagivanden |

#### Klicka på elevens namn.

| Skolans      | elever           | Alternativ              |         |
|--------------|------------------|-------------------------|---------|
| Elever       | Klasser/grupper  |                         |         |
| sök elev     |                  |                         |         |
| Skriv elevko | od/namn          | Skapa ny                | elev =  |
|              |                  | Ladda upp elev          |         |
|              |                  | Arkivero                | ı eleve |
| ∕isa         |                  | Sortera                 |         |
| Alla eleve   | r 🖡              | A-Ō                     | 4       |
|              |                  |                         |         |
|              | A, Per           | Tilldelade tester: 0    | _       |
|              | XGL6D6           | Tilldelade övningar: 14 |         |
| _            | A., Arne         | Tilldelade tester: 3    |         |
|              | NRX7X9           | Tilldelade övningar: 4  | -       |
|              | Åk 1             |                         |         |
|              | Ame, Trotsa      | Tilldelade tester: 3    |         |
|              | 4N9X5J           | Tilldelade övningar: 2  |         |
|              | Åk 1             |                         |         |
|              |                  |                         |         |
|              | Andersson, Johan | Tilldelade tester: 6    |         |

### Klicka på Elevinställningar.

| Johan Andersson (X953BR)                                                           | & Elevinställningar                         |
|------------------------------------------------------------------------------------|---------------------------------------------|
| Tilldelade tester                                                                  | + Tilldela test                             |
| Ordna ljudat ord, Åk 2                                                             |                                             |
|                                                                                    | ᠿ Visa noteringsblad 🛛 — Ta bort 🖉 🛛 Visa   |
| Fonologisk medvetenhet, Åk 2                                                       |                                             |
|                                                                                    | []. Visa noteringsblad ] — Ta bort ] ⊗ Visa |
|                                                                                    | 😑 Visa samlat testresultat (2)              |
| Tilldelade övningar                                                                | + Tilldela övning                           |
| Bygga meningar<br>Bygga mening<br>Listans namn: byggmen7.lst<br>Utfört: 2022-12-05 |                                             |
|                                                                                    | 🚍 Resultat 📃 Inaktivera 🛛 👁 Visa            |
| Bygga meningar<br>Bygga mening<br>Listans namn: byggmen7.lst<br>Ej utfört          |                                             |
|                                                                                    | — Inaktivera 📄 Ta bort 🛛 ⊗ Visa             |

### Fyll i epost och klicka på Spara ändringar.

| Elevinställningar                                                                                                    | Stäng 🗶                                          |
|----------------------------------------------------------------------------------------------------|--------------------------------------------------|
| X953BR                                                                                                    |                                                  |
| Elevinställningar Övningsinställningar                                                                                   |                                                  |
| Eleven har skyddad identitet                                                                                             |                                                  |
| Födelsedatum<br>AAMMDD                                                                                                   |                                                  |
| Ange elevens födelsedatum med formen ÅÅMMDD för att särsk                                                                | ilja elever med lika för -och efternamn          |
| Förnamn                                                                                                    | Efternamn                                        |
| Johan                                                                                                    | Andersson                                        |
| E-postadress                                                                                                    | nd istôllat                                      |
|                                                                                                    |                                                  |
| Lösenord                                                                                                    | Lösenord(igen)                                   |
| Minst fem tecken                                                                                                    | Minst fem tecken                                 |
| Lämna tomt om du vill att eleven väljer själv vid första inl<br>Lösenordet måste vara minst 5 tecken och får ej innehåll | oggning.<br>a några specialtecken eller å, ä, ö. |
| Årskurs                                                                                                    | Lägg till i grupp                                |

För att skriva ut elevernas resultat klickar du på elevens namn.

| Skolans e      | lever                                                                                     |                                                                                                    | Alternativ     | - 1     |
|----------------|-------------------------------------------------------------------------------------------|----------------------------------------------------------------------------------------------------|----------------|---------|
| Elever k       | (lasser/grupper                                                                           |                                                                                                    |                |         |
| Sök elev       |                                                                                           |                                                                                                    |                |         |
| Skriv elevkod/ | /namn                                                                                     |                                                                                                    | Skapa ny       | elev ⇒  |
|                |                                                                                           |                                                                                                    | Ladda upp elev | lista 🕈 |
|                |                                                                                           |                                                                                                    | Arkivera       | elever  |
| Visa           |                                                                                           |                                                                                                    | Sortera        |         |
| Alla elever    | +                                                                                         |                                                                                                    | A-Ō            | +       |
|                | A, Per                                                                                    | Tilldelade tester: 0                                                                                                    |                |         |
|                |                                                                                           |                                                                                                    |                |         |
|                | XGL6D6                                                                                    | Tilldelade övningar: 14                                                                                                    |                |         |
|                | XGL6D6<br>A., Arne                                                                        | Tilldelade övningar: 14<br>Tilldelade tester: 3                                                                                                    |                |         |
|                | XGL6D6<br>A., Arne<br>NRC7X9                                                              | <br>Tilldelade övningar: 14<br>Tilldelade tester: 3<br>Tilldelade övningar: 4                                                                           |                | •       |
|                | XGL6D6<br>A., Arne<br>NRX7X9<br>Ak 1                                                      | Tiildelade övningar: 14<br>Tiildelade tester: 3<br>Tiildelade övningar: 4                                                                               |                | •       |
|                | XGL6D6<br>A., Arne<br>NRX7X9<br>Ak 1<br>Ame, Trotsa                                       | Tilldelade övningar: 14<br>Tilldelade tester: 3<br>Tilldelade övningar: 4<br>Tilldelade tester: 3                                                       |                | •       |
|                | XGL6D6<br>A., Arne<br>NRX7X9<br>Ak 1<br>Ame, Trotsa<br>4NYSJ                              | <br>Tilldelade övningar: 14<br>Tilldelade tester: 3<br>Tilldelade övningar: 4<br>Tilldelade tester: 3<br>Tilldelade tester: 3<br>Tilldelade övningar: 2 |                | •       |
|                | XGL6D6<br>A., Arne<br>NRV7X9<br>Ak 1<br>Ame, Trotsa<br>4N9X5J<br>Ak 1                     | Tilldelade övningar: 14<br>Tilldelade tester: 3<br>Tilldelade övningar: 4<br>Tilldelade tester: 3<br>Tilldelade tester: 3<br>Tilldelade övningar: 2     |                | •       |
|                | XGL6D6<br>A., Arne<br>NR/ZX9<br>Ak 1<br>Ame, Trotsa<br>AN9X5J<br>Ak 1<br>Andersson, Johan | Tilldelade övningar: 14<br>Tilldelade tester: 3<br>Tilldelade övningar: 4<br>Tilldelade tester: 3<br>Tilldelade tester: 5<br>Tilldelade tester: 6       |                | •       |

#### Välj Visa samlat testresultat.

| indelidde tester                                                                                                    | + Tilldeld                                |
|----------------------------------------------------------------------------------------------------|-------------------------------------------|
| Ordna ljudat ord, Åk 2                                                                                                    |                                           |
|                                                                                                    | 🔁 Visa noteringsblad 🛛 — Ta bort 🗋 👳 V    |
| Fonologisk medvetenhet, Åk 2                                                                                                    |                                           |
|                                                                                                    | 🔁 Visa noteringsblad 🛛 — Ta bort 🖉 🛛 V    |
|                                                                                                    | 😑 Visa samlat testresulta                 |
| illdelade övningar                                                                                                    | 🕂 Tilldela öv                             |
|                                                                                                    |                                           |
| Bygga mening<br>Listans nam: byggmen7.lst                                                                                                    |                                           |
| Bygga mening<br>Listans namn: byggmen7.lst<br>Utfört: 2022-12-05                                                                                | 😑 Resultat 🗖 Inaktivera 💿 V               |
| Bygga mening<br>Listans namn: byggmen7.lst<br>Utfört: 2022-12-05                                                                                | 😑 Resultat 🔵 — Inaktivera 🗋 👁 V           |
| Bygga mening<br>Listans namn: byggmen7.lst<br>Utfört: 2022-12-05<br>Bygga meningar<br>Bygga meningar<br>Listans namn: byggmen7.lst<br>Ej utfört | <b>≕</b> Resultat <b>– Inaktivera ⊙ V</b> |

Skriv ut samlat testresultat genom att klicka på skriv ut.

Här går också att välja spara som pdf på din skrivare. I fältet där du hittar din skrivare finns en dropdownmeny där du kan välja att spara som pdf.

| 2023-06-28 17:02 Lexia & Provia                 | Skrivut            | 1 pa                       | nnersark         |      |  |
|-------------------------------------------------|--------------------|----------------------------|------------------|------|--|
| Samlat testresultat                             | SKIIV UL           | i pa                       | ppersark         |      |  |
| Mange Flange ()                                 | Destination        | Secure_Print_Office        | _UF 👻            |      |  |
| Fonologisk medvetenhet, Åk 6                    |                    | Secure_Print_Office        | _UFRII på AW1SHS | UFRP |  |
| 2022-08-29 14:09                                | Sidor              | Spara som PDF<br>Visa fler |                  |      |  |
| Resultation / 1 / 2 / 3 / 4 / 5                 | Exemplar           | 1                          |                  |      |  |
| Komma ihåg bildserie, Åk 5                      | Layout             | Porträtt                   | -                |      |  |
| 2022-03-15 13:24<br>Resultat 54%<br>0 1 2 3 4 5 | Färg               | Färg                       | -                |      |  |
|                                                 | 5                  | 5                          |                  |      |  |
| 04% 78%                                         | Fler inställningar |                            | ~                |      |  |
|                                                 |                    |                            |                  |      |  |
|                                                 |                    |                            |                  |      |  |
|                                                 |                    |                            |                  |      |  |
|                                                 |                    |                            |                  |      |  |
|                                                 |                    |                            |                  |      |  |
|                                                 |                    |                            |                  |      |  |
|                                                 |                    |                            |                  |      |  |
| Mgu //www.lineligervita.aselptick.html V/I      |                    | Skriv ut                   | Avbryt           |      |  |

| Samlat testresu                   | ıltat        |       | Stä        | ng 🗙         |
|-----------------------------------|--------------|-------|------------|--------------|
| Johan Anderss                     | on (X953     | BR)   |            |              |
|                                   |              |       | 🖨 Ski      | iv ut        |
| Fonologisk medve                  | tenhet, Åk 6 | i i   |            |              |
| 2022-08-29 14:09<br>Resultat: 71% |              |       | Visa detal | jer <b>→</b> |
| 0 1                               | 2            | 3     | 4          | 5            |
|                                   |              |       |            |              |
|                                   |              |       |            | 86% 97%      |
|                                   |              |       |            |              |
| Komma ihåg bilds                  | erie, Åk 5   |       |            |              |
| 2022-03-15 13:24<br>Resultat: 54% |              |       | Visa detal | jer <b>→</b> |
| 0 1                               | 2            | 3     | 4          | 5            |
|                                   |              |       |            |              |
|                                   |              | 64%   | 78%        |              |
|                                   | 🖨 Skr        | iv ut |            |              |

Klicka på Visa detaljer om du vill skriva ut mer detaljerad information om hur det gått för eleven på testet.

## Den detaljerade informationen innehåller testresultat, utlåtande och föreslagna övningar.

| Resultat                   | Noteringsblad                |     |     |       |       |     |      |       |         |
|----------------------------|------------------------------|-----|-----|-------|-------|-----|------|-------|---------|
| 022-08-29                  | 14:09                        |     |     |       |       |     |      | 🖨 Sk  | riv ut  |
|                            |                              | Μαχ |     | Poäng | т     | Avd |      | Repet | Tid     |
| Summeri                    | ng                           | 28  |     | 20    |       | 0   |      | 0     | 92 s    |
|                            |                              |     |     | 0     | 1     | 2   | 3    | 4     | 5       |
| Ord                        |                              |     | 63% | 2     |       |     |      |       |         |
|                            |                              |     |     | -     |       |     |      |       | 84% 98% |
| Uppg                       | ift                          | S   | var | Max   | Poàng |     | TAvd | Repet | Tid     |
| <ul> <li>vögg</li> </ul>   | + lampa = vägglampa          |     | 1.  | 1     | 1     |     | 0    | Nej   | 15      |
| <ul> <li>motor</li> </ul>  | r + väg = motorväg           |     | 4   | 1     | 1     |     | 0    | Nej   | 25      |
| × bokhy                    | rlia - hylia = bok           |     | 1   | 1     | 0     |     | 0    | Nej   | 35      |
| <ul> <li>mask</li> </ul>   | ros - mask = ros             |     | 4   | 1     | 1     |     | 0    | Nej   | 25      |
| <ul> <li>járnvá</li> </ul> | ägsknut - järnvägs = knut    |     | 2   | 1     | 1     |     | 0    | Nej   | 65      |
| × polisr                   | notorcykel - polismotor = cy | kel | 3.  | 1     | 0     |     | 0    | Nej   | 35      |
| × párlh                    | alsband - päriband = hals    |     | 4   | 1     | 0     |     | 0    | Nej   | 45      |
| <ul> <li>smór</li> </ul>   | gåstårta - smörtårta = gås   |     | 4   | 1     | 1     |     | 0    | Nej   | 15      |
|                            |                              |     |     | 0     | ĩ     | 2   | 3    | 4     |         |
|                            |                              |     |     |       |       |     |      |       |         |

\* Överhoppas pga 3 fel i följd

Området mellan de två yttre linjerna i stapeln motsvarar det genomsnittliga resultatet och normalfördelningen. Om eleven hamnar under normalfördelningen på ett test i Provia föreslås det övningar i Lexia.

#### Utlåtande

T3KPKA har alltjämt svårigheter att rikta uppmärksamhet till språkets formsida, åtminstone vad gäller stavelsenivån. Behöver få lyssningsövningar och stöd på tu man hand av lärare.

#### Föreslagna övningar

Följande övningar är lämpliga att arbeta vidare med. Välj de som passar bäst för tillfället och tilldela eleven. Rimmar, Låter längst, Bygga ord, Bygga mening, Hur många ord?, Memory, Låter längst, Ordna stavelser, Skriv av, Stavelsesplitt, Stavelsememory

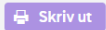

Se föreslagna övningar (11) 🔿

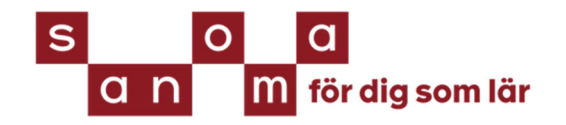